## **Delegations:** Inbox Tasks

## **PURPOSE**

If you will be out of the office and have a few tasks in your inbox that must be approved as soon as possible, you can delegate them to someone else.

This job aid will walk you step-by-step on how to delegate various tasks in your inbox. If you want to assign someone access to work specific tasks in your inbox, please review the job aid <u>My Delegations</u>.

## **TASKS IN THIS JOB AID**

Delegate Tasks from WD Inbox Stop inbox delegation task that has already been assigned

## PROCEDURE

| Delegate Tasks from WD Inbox |                                                                                                    |  |  |
|------------------------------|----------------------------------------------------------------------------------------------------|--|--|
| Step 1                       | Login to Workday                                                                                                    |  |  |
| Step 2                       | Go to your Inbox                                                                                                    |  |  |
| Step 3                       | Click the task you want to delegate                                                                                                    |  |  |
| Step 4                       | Click the gears 🏶                                                                                                    |  |  |
|                              | Actions       Archive 117         Verwing: All       Sort By: Neveest       Image: Comparison of the process of the process of the proces of the process of the process of the process of the pr |  |  |
| Step 5                       | Click Delegate Task<br>Delegate Task<br>Reassign<br>View Details                                                                                                    |  |  |

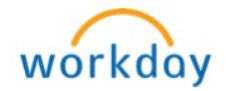

| Step 6       | In the <b>Proposed Delegates</b> field, type the name of the person you wish to delegate the task to or click on $\equiv$ icon to choose delegate's name from categories |  |
|--------------|----------------------------------------------------------------------------------------------------|--|
|              | Delegate Task                                                                                                    |  |
|              | 5 day(s) ago - Due 11/08/2015; Effective 11/07/2015                                                                                                    |  |
|              | Delegating Worker Logan McNeil (56789) Business Process Time Entry   Mary Iana Dog (12345)                                                                               |  |
|              | Task Approval by Manager                                                                                                    |  |
|              | Current Delegates (empty)                                                                                                    |  |
|              | Proposed Delegates     Search     E                                                                                                    |  |
|              | Stop Current Delegations                                                                                                    |  |
|              | enter your comment Search for Value >                                                                                                    |  |
|              | Subordinates >                                                                                                    |  |
|              | Superiors >                                                                                                    |  |
| Note         | Delegator can <u>only</u> assign tasks to his/her <b>Peers, Superiors or</b><br><b>Subordinates</b> within their supervisory organization.                               |  |
| Step 7       | Click Submit > Done                                                                                                    |  |
| Next<br>Step | Delegator's Primary Manager to review worker delegated task for approval.                                                                                                |  |
| Note         | This task will remain visible in your inbox until the delegated task is reviewed and submitted by your Primary Manager.                                                  |  |

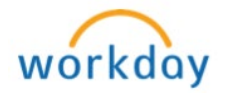

| Stop inbox delegation task that has already been assigned |                                                                                                    |  |
|-----------------------------------------------------------|----------------------------------------------------------------------------------------------------|--|
| Step 1                                                    | Go to your Inbox and select the <b>Archive</b> tab                                                                                                    |  |
|                                                           | Actions 43 Archive                                                                                                    |  |
|                                                           |                                                                                                    |  |
| Step 2                                                    | Click the task you wish to stop delegations for                                                                                                    |  |
| Step 3                                                    | Click on related action icon in the Business Process                                                                                                    |  |
|                                                           | View Event Delegate Task for Logan McNeil (5678): Time Entry: Mary Doe (12345)         1 hour(s) ago - Successfully Completed         For       Logan McNeil (5678)         Overall Process       Delegate Task for Logan McNeil (5678): Time Entry: Mary Doe (12345) - 7 hours from 11/01/2015 to 11/07/2015         Overall Status       Successfully Completed         Due Date       11/13/2015 |  |
|                                                           | Uetails Process                                                                                                    |  |
|                                                           | Delegating Worker Logan McNeil (5678) Business Process Time Entry: Mary Dec (12345) - 7 hours from 11/01/2015 to 11/07/2015                                                                                                    |  |
|                                                           | Task Approval by Manager                                                                                                    |  |
|                                                           | Current Delegates WD / Esting (910) Proposed New Delegates WD Testing (910)                                                                                                    |  |
|                                                           |                                                                                                    |  |
| Step 4                                                    | Rest your cursor on Business Process and click Delegate Tasks                                                                                                    |  |
|                                                           | Actions                                                                                                    |  |
|                                                           | Favorite View Remaining Process<br>Integration IDs surger                                                                                                    |  |
|                                                           | Overall Status         In Progress           Initiated On         11/06/2015 02:41:44 PM                                                                                                    |  |
|                                                           | Due Date         11/08/2015           Effective Date         11/07/2015                                                                                                    |  |
|                                                           |                                                                                                    |  |
| Step 5                                                    | Click Stop Current Delegations button                                                                                                    |  |
|                                                           | Delegate Task                                                                                                    |  |
|                                                           | Delegating Worker Scott Miller (92472)                                                                                                    |  |
|                                                           | Business Process Time Entry: Tom Chen (98526) - 7 hours from 11/01/2015 to 11/07/2015                                                                                                    |  |
|                                                           | Task     Approval by Manager       Current Delegates     Lulrick Balzora (29764)                                                                                                    |  |
|                                                           | Proposed Delegates × WD Testing (910)                                                                                                    |  |
|                                                           | Stop Current Delegations                                                                                                    |  |
|                                                           |                                                                                                    |  |
|                                                           |                                                                                                    |  |
| Step 6                                                    | Click Submit > Done                                                                                                    |  |

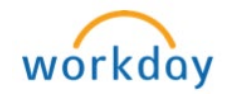